# INNOV2LEARN

### Manuel de l'utilisateur Oxi II

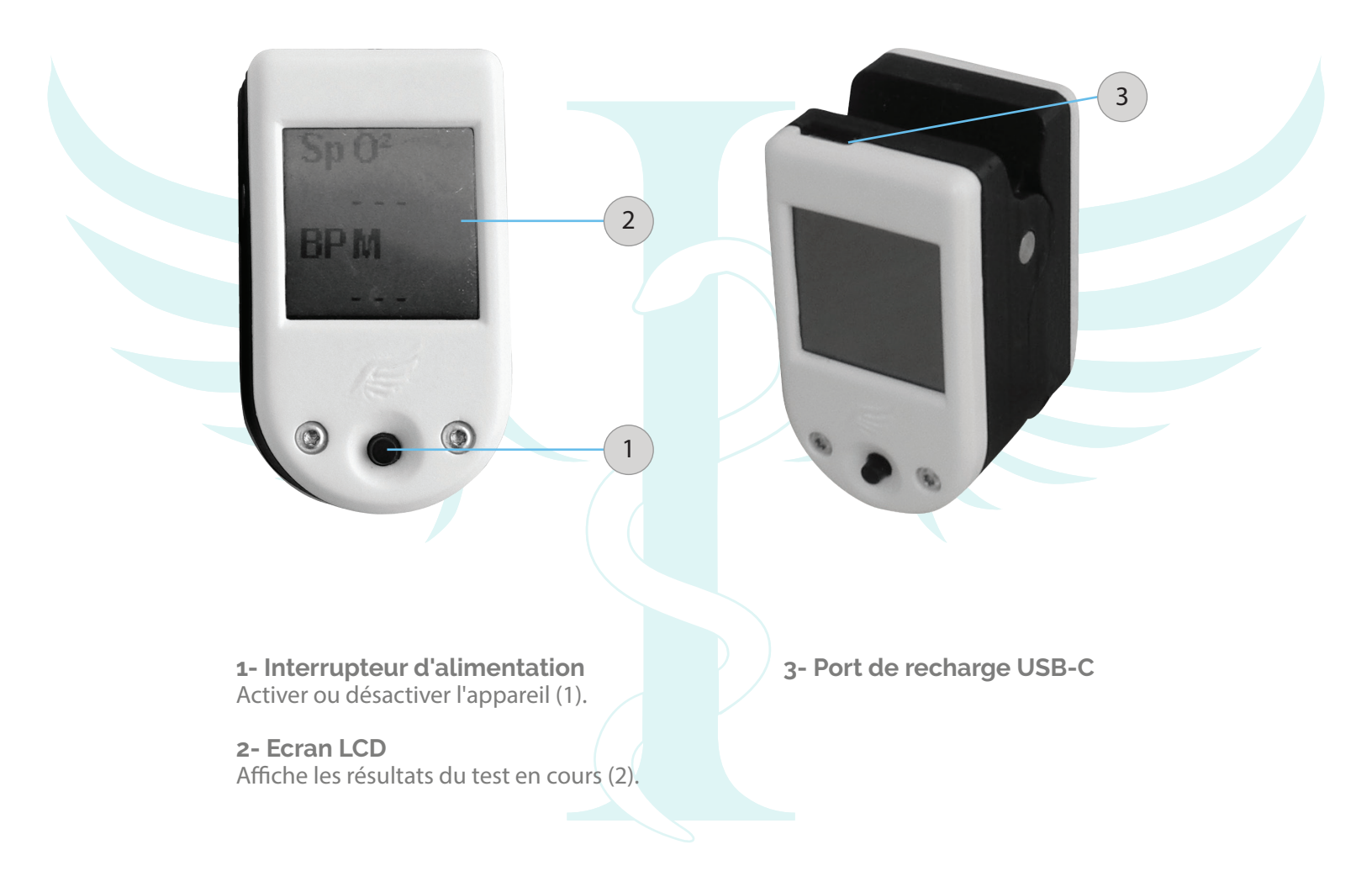

## INNOV2LEARN

## Manuel de l'utilisateur Oxi II

#### Comment ça fonctionne

**1- Allumer l'appareil** Appuyer sur l'interrupteur d'alimentation.

**2- Connexion à l'appareil** Ouvrir l'application SYHM

**2.1** - Applications Android/iOS :

- Ouvrir l'application, sélectionner la langue puis cliquer sur OK.
- Cliquer sur Oxymètre.
- Votre appareil doit être affiché dans la liste disponible.
- Cliquer sur le nom de l'appareil.
- 2.2 Applications Windows / Mac OS X :
  - Connecter l'USB "bluetooth
  - dongle" sur votre PC
  - Ouvrir l'application et cliquer sur "Ajouter Appareil + "

- Votre appareil doit maintenant apparaître sur la liste.
- Cliquer sur le nom de
- l'appareil.

**3- Insérer le doigt** Ouvrir la pince et insérer un doigt dans l'appareil.

#### 4- Envoyer les résultats du test à l'appareil

L'application affiche maintenant une notification indiquant que l'appareil est prêt à recevoir les résultats.

Entrer la valeur désirée et cliquer sur le bouton "Envoyer".

**5- Vérifier les résultats des tests** Les résultats des tests s'affichent sur l'écran LCD.

#### Recharger la batterie

#### Lorem ipsum

Lorsque la batterie est faible, l'écran peut afficher des lignes ou un écran noir.

Pour charger l'appareil, branchez le câble USB-C au port de charge.

Pendant que la batterie est en charge, un voyant orange s'allume à l'endroit où vous insérez le doigt pour la détection.

Lorsque la recharge est terminée, le voyant orange s'éteint automatiquement.